Product Support > Getting Started > Reset Your Password

## Reset Your Password

Jennifer M - 2023-02-09 - Getting Started

If you forgot your password for ESP+, click on the link above the password box on the log in page.

Watch a quick video of how to reset your password.

Then, follow these steps to reset your password:

- 1. Enter your email address and click on the Reset Password button. An email will be sent.
- 2. Open your email and click on the Reset Password button in the message.
- Type a new password that is between 8 64 characters long and contains a combination of letters and numbers in both the New Password and Confirm New Password boxes.
- 4. Click on the Change Password button.

A success message will appear. You can then click on the Go to Log In button to use your newly created password to log into ESP+.

**Related Content** 

• How to Log Into ESP+